## Märkisches Gymnasium Schwelm

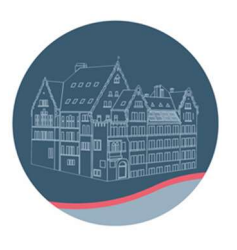

## Anleitung für die Anmeldung bei "Cornelsen Lernen"

- Die Registrierung ist unter jedem Browser und jedem Betriebssystem, z.B. iOs oder Windows, möglich. Je nach Wahl des Browsers und Änderungen von Cornelsen kann das Bild etwas anders aussehen. Das Freischalten der digitalen Bücher ist mittlerweile auch in der App möglich.
- 2) Aufruf der Seite www.cornelsen.de im Browser:

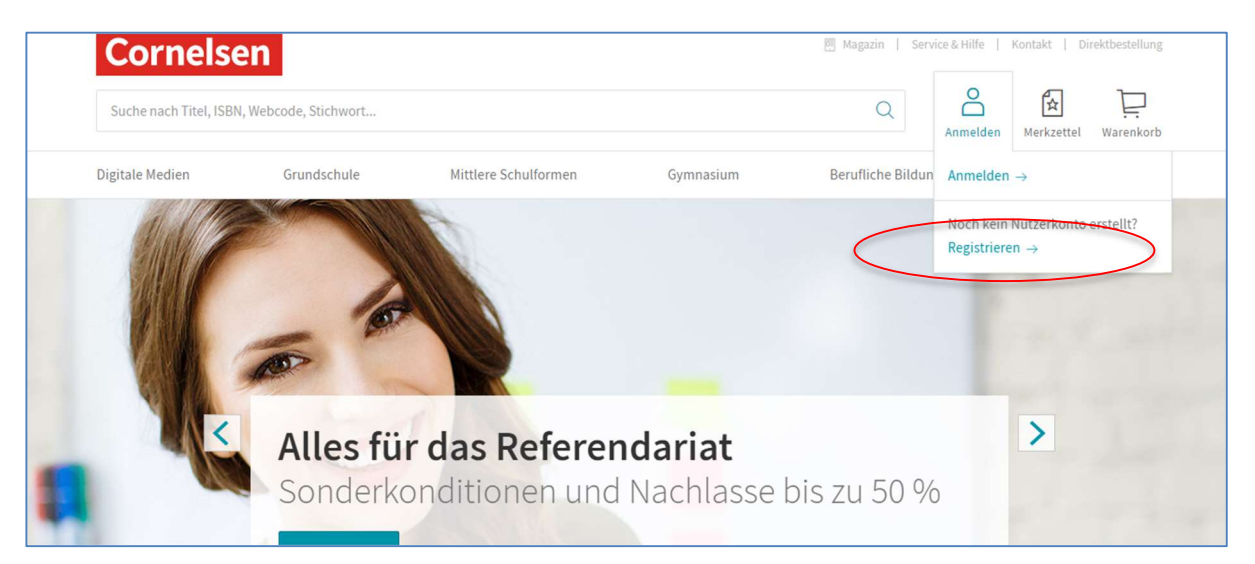

3) dann "Anmelden" und "Registrieren" ergibt folgende Ansicht:

| Anmelden                                |  |
|-----------------------------------------|--|
| Bitte geben Sie Ihre Benutzerdaten ein. |  |
| Nutzername                              |  |
| Nutzername vergessen?→                  |  |
| Passwort                                |  |
| Passwort vergessen? →                   |  |

4) Klick auf "Registrieren" ergibt:

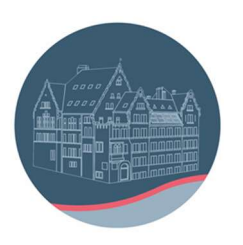

## Märkisches Gymnasium Schwelm

|   | Registrierung                                                                    |  |
|---|----------------------------------------------------------------------------------|--|
| Н | aben Sie noch keine Zugangsdaten zu Cornelsen.de?<br>Registrieren Sie sich hier. |  |
|   | Für Lehrerinnen und Lehrer der<br>allgemeinbildenden und berufsbildenden Schulen |  |
|   | Für Referendare                                                                  |  |
|   | Für Dozent/-innen und Trainer/-innen                                             |  |
|   | Für Schüler/-innen                                                               |  |
|   | Für Schulen                                                                      |  |

5) Klick auf "Für Schüler/-innen" führt auf Folgendes:

| Registrierung für Schüler/<br>-innen und Lernende                                                                                                    |
|----------------------------------------------------------------------------------------------------|
| Dieser Account eignet sich zum Freischalten und Nutzen<br>von Produkten. Bitte beachte, dass du damit nicht auf<br>cornelsen.de einkaufen kannst.                                                                   |
| Die mit einem Sternchen (*) gekennzeichneten Felder<br>sind Pflichtfelder.                                                                                                    |
| E-Mail-Adresse (nicht notwendig personalisiert) *                                                                                                    |
| Die E-Mail-Adresse verwendest du dann als Nutzernamen<br>beim Login auf cornelsen.de.<br>Deine Adresse wuss keinen Aname nenthalten. Bitte beachte,<br>dass die folgenden Zeichen nicht enthalten sein dürfen: () _ |
| Pacewort wählen*                                                                                                    |
| Wähle ein Passwort, das mindestens 8 Zeichen<br>Iang ist und mindestens einen Großbuchstaben,<br>einen Kleinbuchstaben und eine Zahl enthält. Leerzeichen<br>sind nicht erlaubt.                                    |
| Passwort wiederholen*                                                                                                    |
| Bitte gib dein Passwort zur Sicherheit noch einmal ein.                                                                                                    |
| Meine Eltern und ich haben die Datenschutzerklärung<br>gelesen und stimmen ihr zu.                                                                                                    |
| Cornelsen versichert, die Daten nicht für Werbezwecke zu<br>verwenden und nicht an Dritte weiterzugeben, es sei denn, es<br>besteht eine entsprechende gesetzliche Verpflichtung.                                   |

- 6) Eingabe der Daten und "Jetzt registrieren" anklicken.
- 7) Cornelsen schickt eine Mail an die eingetragene Adresse.
- 8) Aufrufen der Mail (z.B. über Outlook) und Bestätigung der Anmeldung in dieser Mail.
- 9) Beim Aufruf der Seite sollte sich jetzt folgendes Bild ergeben:

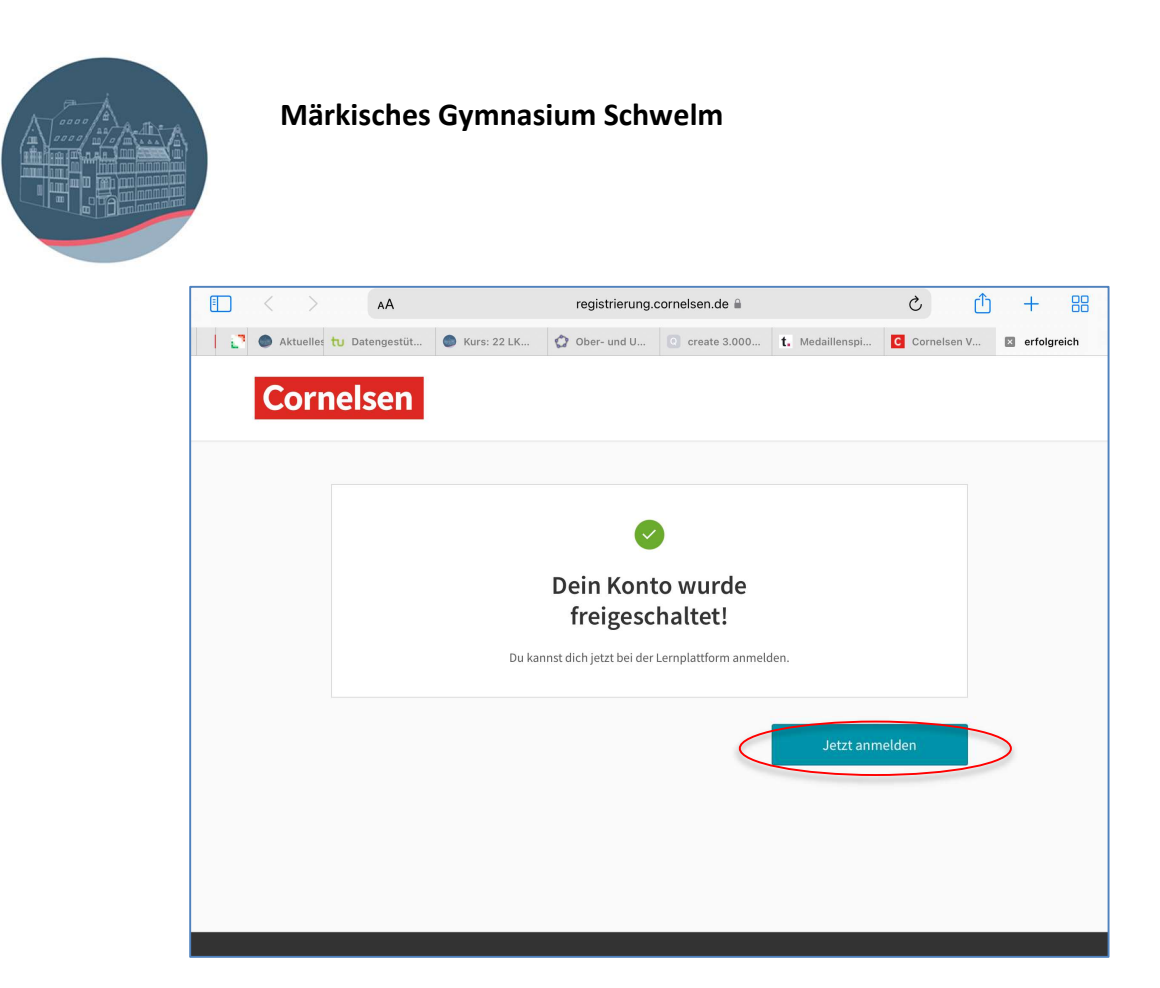

10) Nach Klick auf "Jetzt Anmelden" erhalten Sie die Möglichkeit, nach Eingabe der Lizenzcodes E-Books freischalten

|                                                   | AA                      | mein.cornelsen.de 🗎           | nelsen.de 🗎     |                 | + 88                  |
|---------------------------------------------------|-------------------------|-------------------------------|-----------------|-----------------|-----------------------|
| 💽 🔵 Aktuelles 🕇 Dater                             | ngestüt 🔵 Kurs: 22 LK 🗯 | Ober- und U 💿 create 3.000    | t. Medaillenspi | C Cornelsen V   | E-Bibliothek          |
| Cornelsen                                         |                         |                               |                 | Servi           | ice & Hilfe   Kontakt |
|                                                   |                         |                               |                 | Mein Konto Meri | kzettel Warenkorb     |
| E-Bibliothek                                      | E-Bibliothek            |                               |                 |                 |                       |
|                                                   | Digitale Produkt        | e                             |                 |                 |                       |
|                                                   | Produkt freischalten    | Hier den Lizenzcode eintragen |                 | Weiter          |                       |
|                                                   |                         |                               |                 |                 |                       |
| pressum AGB Datenschutz Cookies & Co. © Cornelsen |                         |                               |                 |                 |                       |

Unter diesem Link ist ein Video einer anderen Schule erreichbar, in dem das Verfahren der Anmeldung bei Cornelsen gezeigt wird:

https://www.youtube.com/watch?v=wB4SA77L4UI

In diesem Video wird das Einlösen des Nutzerschlüssels vorgeführt (geht mittlerweile auch in der App):

https://www.youtube.com/watch?v=xotN234Nmfw

"Cornelsen Lernen" Registrierung